Чтобы экспортировать несколько статей в файлы формата PDF или HTML, выполните следующее:

- Установите программу WKHTMLTOPDF (рекомендуется) или HTMLDOC.
- Убедитесь, что в настройках указан верный путь до папки установки.
- Убедитесь, что PHP имеет доступ к директории HTMLDOC. Проверьте PHP параметр open\_basedir в файле php.ini.
- Убедитесь, что PHP может запускать функцию proc\_open. Проверьте PHP параметры disable\_functions,
- safe\_mode\_exec\_dir в файле php.ini.
   Купите плагин для экспорта или установите <u>демонстрационный режим</u>.
- Введите ключ плагина в настройках KBPublisher.

# Использование WKHTMLTOPDF (рекомендуется)

- WKHTMLTOPDF доступен для загрузки по ссылке https://wkhtmltopdf.org
- Скачайте и установите программу на компьютер.

#### Указание директории установки WKHTMLTOPDF

После установки WKHTMLTOPDF необходимо в настройках KBPublisher задать путь до папки установки.

- В Панели администратора перейдите: Настройки > Плагины> Экспорт> Путь к WKHTMLTOPDF.
- Убедитесь, что в поле Путь к WKHTMLTOPDF указана правильная директория установки HTMLDOC. Например: /usr/local/bin/.
- После нажатия кнопки **Сохранить** выполнится анализ тестового HTML файла, и в случае возникновения ошибки откроется соответствующее сообщение.

#### Проверка WKHTMLTOPDF из командной строки

Чтобы конвертировать отдельную веб-страницу, в командную строку введите:

\$ /path\_to\_wkhtmltopdf/wkhtmltopdf input.html output.pdf

Проверьте работу с использованием РНР и приложенного тестового файла, введя следующее:

\$ php -r "exec('/path\_to\_wkhtmltopdf/wkhtmltopdf http://path\_to\_kbp/admin/extra/plugin/export2/template/export\_test.html
output.pdf');"

# Использование HTMLDOC

Примечание: В настоящее время коммерческая поддержка HTMLDOC отсутствует. Двоичные файлы можно найти здесь.

- HTMLDOC доступен для загрузки по ссылке <u>https://www.msweet.org/htmldoc/</u>
- Скачайте и установите программу на компьютер.

#### Указание директории установки HTMLDOC

После установки HTMLDOC необходимо в настройках KBPublisher задать путь до папки установки.

- В Панели администратора перейдите: Настройки» Плагины» Экспорт» Путь установки HTMLDOC.
- Убедитесь, что в поле Путь установки HTMLDOC указана правильная директория установки HTMLDOC. Например: /usr/local/bin/.
- После нажатия кнопки Сохранить выполнится анализ тестового HTML файла, и в случае возникновения ошибки откроется соответствующее сообщение.

### Проверка HTMLDOC из командной строки

Чтобы конвертировать отдельную веб-страницу, в командную строку введите:

\$ /path\_to\_htmldoc/htmldoc --webpage -f output.pdf filename.html

Проверьте работу с использованием РНР и приложенного тестового файла, введя следующее:

\$ cd /path/to/kbp\_directory \$ php -r "system('/ path\_to\_htmldoc/htmldoc --webpage -f output.pdf admin/extra/plugin/export/template/export\_test.html');"

## Покупка плагина

По умолчанию функция экспорта отсутствует в пакете KBPublisher. Вам необходимо приобрести ее отдельно. В этой <u>статье</u> рассказывается как купить **плагин**.

### Добавление ключа плагина в KBPublisher

Ключ приходит на электронную почту. Если по каким-то причинам вам не удается найти письмо, то зайдите в <u>Личный</u> кабинет KBPublisher, где ключ находится на вкладке **Мои лицензии**.

- Скопируйте лицензионный ключ из Личного кабинета или электронного письма.
- Войдите в базу знаний.
- Перейдите в Панель администратора.
- Откройте раздел Настройки.
- Перейдите на вкладку Плагины > Экспорт.
- Вставьте ключ в поле Ключ плагина.
- Сохраните изменения, нажав кнопку Сохранить.

Совет:

• Если перед покупкой вам необходимо ознакомиться с функцией экспорта и получить представление о том, как она работает, воспользуйтесь <u>демонстрационным режимом</u>.

Функция доступна с версии 4.0 и выше

ID статьи: 303 Последнее обновление: 30 авг., 2022 Обновлено от: Leontev E. Ревизия: 15 Руководство пользователя v8.0 -> Экспорт -> Как включить экспорт в PDF https://www.kbpublisher.ru/kb/entry/303/